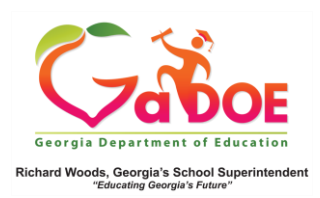

## Administrator Historical Dashboard

GA Milestones (GMAS) Results for Districts and Schools

 Log into the SLDS Administrator Dashboard. The default landing page displays the most recent District/Schoollevel EOG results for Elementary and/or Middle schools. High Schools see most recent EOC results. (Districts can opt to view school-specific data by selecting a school name from the School dropdown).

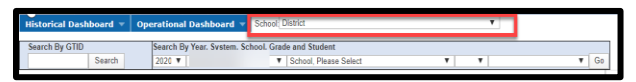

2. The landing page displays the data in chart format. **Districts** see two years of GMAS results, as compared to the State results. **Schools** see two years of GMAS data as compared to the District and State.

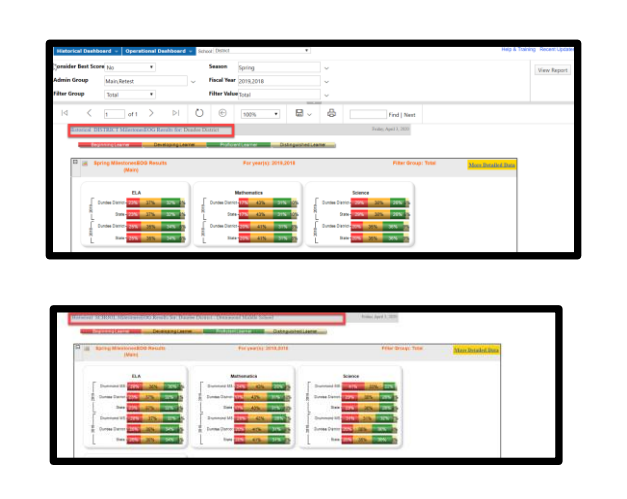

Use the filters located above chart data to define what data is presented.

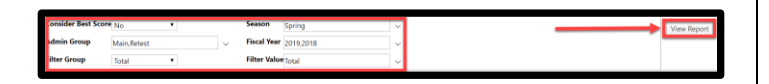

 Click color-coded bands to display additional information. District report displays first by + School Name. Click + sign to expand the report to see student names. School report requires no expanding to view student names.

| A Student Lint - N       | EletozerEOG - | Mathema        | stics: Beginnis | g Learner                     |       |     |    |       |          |          |         |     |     |          |     |
|--------------------------|---------------|----------------|-----------------|-------------------------------|-------|-----|----|-------|----------|----------|---------|-----|-----|----------|-----|
| Student Name             | GTID          | Grads<br>Level | Gender          | Race / Ethnicity              | Total | ш   | ED | Gibsl | Retained | Remedial | Migrant | SWD | SST | Military |     |
| Access Elementary School |               |                |                 | 22                            |       |     | 0  |       | 0        |          | 1       | 12  | 0   |          |     |
| Calumbus Elem School     |               |                |                 | 14                            | 0     | ш   | 0  |       | 0        |          | - 11    | 1   | 0   |          |     |
| Drummond Middle School   |               |                |                 | 183                           | 11    | 159 | 0  | 25    | 52       | 3        | 55      | - 9 | 0   |          |     |
| Abraham, José E          | 9031647906    | 05             | MALE            | BLACK, NOT OF HISPANIC ORIGIN |       | _   | Y  |       |          |          |         |     |     |          | Г   |
| Aquint, Lynelle N        | 9000508332    | 05             | FEMALE          | WHITE, NOT OF HISPANIC ORIGIN |       |     | Y  |       |          | Y        |         | ¥   |     |          | 1   |
| Ayular Jecise N          | 9003101042    | 05             | FENALE          | BLACK, NOT OF HISPANIC ORIGIN |       |     | Y  |       |          |          |         |     |     |          | 1   |
| Aimazan, Rico C          | 0002971290    | 08             | FEMALE          | WHITE NOT OF HISPANIC ORIGIN  |       |     | Y  |       |          |          |         |     |     |          | 4 - |

 An additional grade comparison chart is available by clicking the More Detailed Data link located in the upper right-hand corner of the data.

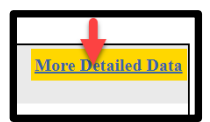

 The chart provides Districts/Schools a two-year comparison of their most recent GMAS data, broken down by grade level. (Follow the instructions noted in Step 3 above to see corresponding reports).

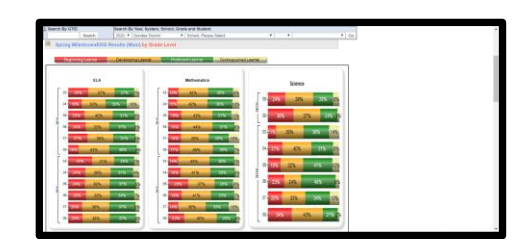

Note: Click on any student name in the report to view GMAS data on Student Profile Page.